# 校外連線查詢資料庫

## 參考組

為便利本校教職生不受校園地域的限制,即日起,皆可以電話撥接、ADSL、 Cable Modem 、區域網路等網路連線方式,透過代理伺服器(proxy server)的設定 與圖書館閱覽證號密碼的認證,於校外查詢圖書館 Web 版 的電子期刊及資料 庫。

#### 使用對象 本校教職生。 在校外透過 ISP 電話撥接或 ADSL(如 Hinet、SeedNet...)、Cable 適用情況 Modem、區域網路等連線。 非透過本校電算中心撥接上網。 ADSL(固定 IP),Cable Modem,區 ADSL(非固定 IP), 電話撥接 瀏覽器 proxy 域網路 IE 的設定方法 IE Netscape Netscape 鍵入您的**圖書館閱覽證號**(即學生證號或教職員證號,英文字母要 **大寫**) 及**密碼**(若您沒有在圖書館館藏查詢系統中更改密碼的話, 讀者認證方式 其預設值為身分證號,(英文字母要大寫),若忘記密碼或密碼不符, 請洽詢參考組或城區分館)。 \* 本代理伺服器僅限於本校教職生杳詢圖書館電子資料庫用。 \* 當您使用完畢,請取消代理伺服器設定,以免影響您使用其他的 注意事項 網路資源。 \* 請遵守資料庫使用規定,如有因不當的使用而致圖書館蒙受損 失,必須由使用者負完全之責任。 若有任何問題,請洽以下單位,並請詳細描述您的問題 e-mail:ref@mail.scu.edu.tw(參考組); 電話: 28819471 轉 5151-5152(參考組) 聯絡電話 e-mail:ivylai@mail2.scu.edu.tw(城區分館); 電話:23111531 轉 2442 (城區分館)

#### 校外連線查詢資料庫須知

# 瀏覽器 Proxy 伺服器的設定方法

#### 1-A、 ADSL(固定 IP)、Cable Modem、區域網路連線

1-A-1 Microsoft Internet Explorer (以下為 IE 6.0 範例)

|                                           | 圖一                    |                |                              |
|-------------------------------------------|-----------------------|----------------|------------------------------|
| 🗿 東吳大學圖書館 - Microsoft Internet Exp        | lorer                 |                |                              |
| 檔案(E) 編輯(E) 檢視(Y) 裁的最爱(A)                 | III D ) N明田           |                |                              |
|                                           | 鄭件和新聞(M)<br>同步處理(S)   | <b>G.</b> MR 🛞 |                              |
| 網址① @ http://163.14.136.83.4589/index.htm | Windows Update(U)     |                | ✓ ● 移至 連結 ※ Norton AntiVires |
|                                           | ElashGet<br>顯示相關連結(E) |                |                              |
|                                           | <b>网际网站进</b> 项(()     | 0              |                              |
| SOCHOW UNIVERSITY . LIBR                  | <b>古</b> 塭            | 大國區            | 副主館                          |
|                                           | 不天                    |                |                              |
|                                           |                       |                |                              |
| 最新消息                                      | Pil                   |                | 館藏目錄查詢                       |
| 圖書館簡介                                     | 10                    | 0              | 資料庫查詢                        |
| 服務辦法及表格                                   |                       | 115            | 期刊。電子期刊                      |
| () [] [] [] [] [] [] [] [] [] [] [] [] [] | A III                 | OK             | 参考語詞                         |
| A SPEINZE                                 |                       | Ň              | 非書資料室                        |
| 圖書照購                                      |                       | 102            | 館際合作                         |
| 圖書輸出版品                                    |                       |                |                              |

Step 1:開啟 IE,點選〔工具〕,再選〔網際網路選項〕。(請見圖一,系 統顯示圖二)

|        |                     |             |             | 崮         | _                                              |                    |                          |
|--------|---------------------|-------------|-------------|-----------|------------------------------------------------|--------------------|--------------------------|
| 詞路     | 選項                  |             |             |           |                                                |                    | ?                        |
| ł      | 安全性                 | 隱私          | 內容          | 連線        | 程式                                             | 進階                 |                          |
| 台口     |                     |             |             |           |                                                |                    |                          |
|        | _ 您可以               | 火變更當的       | 作首頁的:       | 畫面。       |                                                |                    |                          |
|        | 」 網址(               | R): 🕅       | to://163.14 | 4.136.165 | /cdrom/db-                                     | -search.htm        | 1                        |
|        | (+m)                |             |             |           | . <del>.</del>                                 | (                  | -<br>14 <b>- - - - -</b> |
|        | 使用目                 | 目前的設计       | ECIL        | 用預設的      | 重四(1))                                         | 使用空                | 2日貝(B)                   |
| emt    | orary Inte          | met files - |             |           |                                                |                    |                          |
| emt.   | 你在编                 |             | ト湖陸溜        | 的妻面会      | 存到特定:                                          | 溶料本中的              | # F1                     |
| é      | ▶ 後快速               | 查閱。         |             | пуштына.  | IT PHILAC                                      | <b>A</b> 449CT1    | 7 H                      |
|        |                     |             | Lin D       | mile the  |                                                |                    |                          |
|        | ι                   |             | ntre(I)     |           | <u>≉⊡</u> ][                                   | 587E(0).           |                          |
| 7金     | (History) -         |             |             |           |                                                |                    |                          |
| - Look | (12001)//<br>[電2:錄] | (History)   | 溶料本         | 句会恢留:     | ·<br>· · · 》》<br>· · · · · · · · · · · · · · · | 約網百蓮約              | ŧ,                       |
| C      | 方便您                 | 快速存卸        | <b>反最近檢</b> | 視過的畫      | 直。<br>·                                        | 4.241-3.3-4. AE IN | -                        |
|        | ,<br>一 一 一 一 一 一    | 2-00千曲/     | <u>۲</u> ۱. | [         | 0                                              | (注席全言              | 24% (H)                  |
|        | 重四四                 | (田八安)       | <u>k</u> ). | l         | 0 *                                            | 10125              |                          |
|        |                     |             |             |           |                                                |                    |                          |
| 色彩     | \$0                 | [ 字型        | (N)         | [ 語言      | [L]]                                           | 存取設定               | ĒŒ)]                     |
|        |                     |             |             |           |                                                |                    |                          |
|        |                     |             | ſ           | 確定        | T                                              | 刘                  | 毎用()                     |
|        |                     |             | _           |           |                                                |                    |                          |

Step 2:點選〔網際網路選項〕視窗中之〔連線〕,再點選〔區 域網路設定〕。(請見圖三)

| <b>当</b><br>發號及虛擬                                    | 私人細路設定                       | ?値(N)        |      | ×33(Q/   |
|------------------------------------------------------|------------------------------|--------------|------|----------|
| C. SOUCHAEIM                                         |                              | - (i (i)     |      | 新增(D)    |
|                                                      |                              |              |      | 移除(R)    |
| 如果您設定<br>[設定値] 。                                     | 2連線時必須讀                      | 殳定 proxy 伺服器 | ,請選擇 | 設定値(S)   |
| <ul> <li>永遠不掛</li> <li>網路連絡</li> <li>秋遠使月</li> </ul> | 發號連線(C)<br>泉不存在時撥<br>用預設的連線( | 淲(W)<br>②    |      |          |
| 目前的預設                                                | (值: 無                        |              |      | 設成預設値(E) |
|                                                      | <br>مەت ≡∿ك                  |              |      |          |

Step 3: 勾選 proxy 伺服器,輸入網址: 163.14.136.167,連接 埠: 3128,按〔確定〕,再按一次〔確定〕。(請見圖 四)

|   | 画四                                               |
|---|--------------------------------------------------|
| 4 | <b>月際網路</b> 選項 ? 🗙                               |
| 1 | 區域網路 (LAN) 設定 ? 🗙                                |
|   | 自動組態<br>自動設定會取代手動設定。要確保使用手動設定,請停用自動設<br>定。       |
|   | □ 自動偵測設定(A)                                      |
|   | □使用自動組態指令碼(S)                                    |
|   | 網址®)                                             |
|   | Proxy 伺服器                                        |
|   | ☑ 在您的區域網路使用 Proxy 伺服器 (這些設定將不會套用到撥號或<br>VPN 連線)公 |
|   | 網址(E): 163.14.136.167 連接埠(I): 3128 進階(C)         |
|   | □近端網址不使用 Proxy(B)                                |
|   | 確定 取消                                            |
|   |                                                  |
|   | 確定取消 室用(A)                                       |

圖四

## 1-A-2 Netscape (以下為 Netscape 7.0 範例)

Step 1: 開啟 Netscape 的 Nevigator,點選〔編輯 Edit 〕,再選〔功能設定 Preferences 〕。(請見圖五)

| ® 東吳 | 大學圖書館 - Netac                                                                                                    | ape                                                                                                    |                          |                                          |                                   |    |                                             |
|------|----------------------------------------------------------------------------------------------------|----------------------------------------------------------------------------------------------------|--------------------------|------------------------------------------|-----------------------------------|----|---------------------------------------------|
|      | Edit View Go Bo<br>Undo<br>Redo<br>Cut<br>Copy<br>Parte<br>Delate<br>Select <u>All</u><br>Find in This Page<br>Find in This Page<br>Find in Form<br>Save Form Info<br>Preferences | okmarks Iook<br>CtiH-Z<br>CtiH-Z<br>CtiH-X<br>CtiH-X<br>CtiH-X<br>Del<br>CtiH-A<br>CtiH-A<br>CtiH-A<br>CtiH-G | Window Hel<br>http://www | b<br>w.suedutWilder<br>Q. Search □<br>東吳 | <sub>uy/</sub><br>Bookmanks<br>大學 | 圖書 | C Search                                    |
|      | 最新)<br>圖書能用<br>服務辦法/<br>常見問                                                                                                    | 消息<br>部介<br>交表格<br>問題                                                                                         |                          | P16                                      | 0                                 | 7  | 館藏目錄查詢<br>資料庫查詢<br>期刊。電子期刊<br>参考諮詢<br>非書資料室 |

圖五:

Step 2:點選〔功能設定 Preferences〕視窗中之〔進階 Advanced 〕,再按〔代 理伺服器 Proxies〕,勾選 [Manual proxy configuration 手動設定代理 伺服器組態],在 HTTP proxy 處,輸入網址:163.14.136.167,連接 埠 (port):3128,按〔確定 OK〕。(請見圖六)

完成設定後按重新整理鍵<sup>()</sup>,進入讀者認證畫面。(請見下面 <u>2、讀者認證方</u> <u>式說明</u>)。 圖六:

| Category                                                                                                    | Provies                                                                                                    |                                                                                                    |
|----------------------------------------------------------------------------------------------------|----------------------------------------------------------------------------------------------------|----------------------------------------------------------------------------------------------------|
| Category<br>() Appearance<br>Wavigator<br>Halper Applications<br>Smart Drowing<br>Internet Search<br>Tabbel Drowing<br>Downloads<br>() Compose<br>() Mai & Newsgroups<br>() Intant Mesenger<br>() Mai & Newsgroups<br>() Intant Mesenger<br>() Script & Steurity<br>Script & Planins | Proxies Configure Provies to Access the Internet Direct connection to the Internet Manual mover configuration HTTP Proxy: [16314136167 SL Proxy: [Gopher Proxy: SOCKS Hot SOCKS Hot SOCKS V4 © 3 No Proxy for: [Example: monilla org. 1] Automatic proxy configuration URL: | Port         3128           Port         0           Port         0           Port         0           Port         0           SOCKS v5         5 |
| Provise<br>HTTP Networking<br>Software Installation<br>Mouse Wheel<br>System<br>Offline & Disk Space                                                                                                    |                                                                                                    | Kepa                                                                                                    |

1-B、ADSL(非固定 IP), 電話撥接

1-B-1 Internet Explorer (IE) (以下為 IE 6.0 範例)

Step 1:開啟 IE,點選〔工具〕,再選〔網際網路選項〕。

(請見以上 1-A-1 Step 1 圖示)

Step 2:點選〔連線〕視窗中之〔撥號連線〕,按〔設定值〕。(請見圖七)

|           | 安全性                                                                                                    | 隱私                   | 内容                                   | 連線          | 】程式  | 進階             |
|-----------|----------------------------------------------------------------------------------------------------|----------------------|--------------------------------------|-------------|------|----------------|
|           | 要設定編                                                                                                    | <b>鄂深網路</b><br>人網路彭  | 連線,<br>設定値(N                         | 諸按 (安嬰<br>) | ]•   | 安裝①            |
| 0         | ) genet (預訂                                                                                                    | <b>受値</b> )          |                                      |             |      | 〔 新增(D)        |
|           |                                                                                                    |                      |                                      |             |      | 移除( <u>R</u> ) |
| 明         | と<br>「<br>した<br>した<br>した<br>値<br>した<br>値<br>した<br>値<br>した<br>通<br>約<br>定<br>連<br>約<br>定<br>連<br>約<br>定<br>道<br>約<br>に<br>道<br>約<br>に<br>前<br>一<br>一<br>一<br>一<br>一<br>一<br>一<br>一<br>一<br>一<br>一<br>一<br>一 | 線時必須<br>。            | 頁設定 pi                               | roxy 伺服     | 器,譁( | 設定値③           |
| したの       | 永遠不撥號<br>網路連線不<br>永遠使用預                                                                                                    | 連線(C)<br>存在時<br>設的連續 | )<br>發號( <u>W</u> )<br>線( <u>O</u> ) |             |      |                |
| <b>計</b>  | 的預設值:                                                                                                    | gcnet                | t                                    |             |      | 設成預設值医         |
| 5ų        | t網路 (LAN                                                                                                    | )設定                  |                                      |             |      |                |
| <u>ال</u> | 机網路設定?                                                                                                    | 不可套用                 | 到撥號                                  | 連線。諸        | 選擇上  | 區域網路設定(L       |

Step 3: 勾選 proxy 伺服器,輸入網址:163.14.136.167,連接埠:3128,按〔確定〕,再按一次〔確定〕。(請見圖八)

完成設定後,按重新整理鍵 2,進入讀者認證畫面(請見下面 <u>2、讀者認證方</u> 式說明)。

|                        |                    | 八                |      |         |    |
|------------------------|--------------------|------------------|------|---------|----|
| gcnet 設定               |                    |                  |      |         | ?× |
| 自動組態<br>自動設定會取代手<br>定。 | 動設定。               | 要確保使用手           | 動設定。 | ·諸停用自   | 動設 |
| □ 自動偵測設定(              | A)                 |                  |      |         |    |
| (使用目動組態)               | ≦令碼(S)             |                  |      |         |    |
| 網址(R)                  |                    |                  |      |         |    |
| (Proxy 伺服器)            |                    |                  |      |         |    |
| ☑這個連線使用 I<br>線)(X)     | proxy 伺服。          | 器 (這些設定          | 値不會套 | 用到其他    | 連  |
| (網址Œ): 163.1           | 4.136.167          | 連接埠( <u>T</u> ): | 3128 | ) 進階(C) | )  |
| □近端網址不                 | 使用 Proxy           | r(B)             |      |         |    |
| 撥號設定                   |                    |                  |      |         |    |
| 使用者名稱(①):              | a稱(U): xxxxxxxx    |                  |      |         | 2  |
| 密碼(P):                 | 密碼(P): ********* 道 |                  |      |         | 5  |
| 網域(D):                 |                    |                  |      |         |    |
|                        |                    |                  | 確定   |         | 消  |

#### 1-B-2 Netscape (以下為 Netscape 7.0 範例)(請見以上 1-A-2 Netscape 說明)

#### 2、讀者認證方式

設定完成後,重新開啟瀏覽器(或按重新整理鍵),當看到以下畫面時,在 [使用 者名稱]欄位中請輸入您的**圖書館閱覽證號**(即學生證號或教職員證號,英文字母 要大寫)及密碼(若您沒有在圖書館館藏查詢系統中更改密碼的話,其預設值為 身分證號,英文字母要大寫,若忘記密碼或密碼不符,請洽詢參考組或城區分 館),經過系統認證後,再進入本館 [提供校外連線查詢資料庫一覽表] 網頁,即 可於校外使用本校的電子資料庫。

| IE 畫面 | đ                     |              |
|-------|-----------------------|--------------|
|       | 連線到 163.14.136.1      | 67           |
|       | R                     | GER          |
|       | Squid proxy-caching v | veb server   |
|       | 使用者名稱(U):             | 😰 F8600xxx 💌 |
|       | 密碼(£):                | ****         |
|       |                       | □記憶我的密碼(R)   |
|       |                       |              |
|       |                       | 確定 取消        |

# Netscape <u>書面</u>

| Prompt | $\mathbf{x}$                                                                                                    |
|--------|----------------------------------------------------------------------------------------------------|
| ?      | Enter username and password for proxy at 163.14.136.167<br>User Name:<br>91xxxxxxxxxxxxxxxxxxxxxxxxxxxxxxxxxxxx |
|        | *****                                                                                                    |
|        | Use Password Manager to remember these values.                                                                  |

3、問題陳述:請註明下列事項:

- •讀者證號
- •瀏覽器種類及版本: IE 或 Netscape
- •發生問題時間
- •發生的問題:如無法認證、資料庫無法使用、資料庫仍需 輸入帳號密碼...
- •從來沒有成功使用過本代理伺服器或以前有成功過,現 在突然不能用。

使用完後,請記得取消代理伺服器設定,以免影響您使用其他的網路資源........